## USB-CUnetドライバパッケージの更新方法

ACCEL Tools (8.14)以前のUSB-CUnetデバドラがインストールされているパソコンで USB-CUnet2, CUnet-UNTを使用 する場合は、ACCEL Tools (8.15) 以降を再インストールした後、ドライバパッケージを更新して下さい。 新規にインストールするパソコンでは不要です。

[1] コントロールパネルで旧ファイルをアンインストール後、新しい Accel\_Setup\_jpn.msi を実行します。 インストーラーは開発ツールダウンロード http://www.departonline.jp/acceleng/dev\_uty.php のNo.020です。 作業はUSB-CUnet2, CUnet-UNTを接続せずに行います。

| ECA                                     | ノロソフムと1歳月                                                         | 16<br>16                    |                 |         |           |  |
|-----------------------------------------|-------------------------------------------------------------------|-----------------------------|-----------------|---------|-----------|--|
| ● → ↑ 國 > コントロール パネル > プログラム > プログラムと機能 |                                                                   |                             | ✓ C プログラムと機能の検索 |         | م<br>ر    |  |
| コントロール バネル ホーム                          | プログラムのアンインストールまたは変更                                               |                             |                 |         |           |  |
| インストールされた更新プログラムを<br>表示                 | プログラムをアンインストールするには、一覧からプログラムを選択して【アンインストール】、【変更】、または【修復】をクリックします。 |                             |                 |         |           |  |
| 💡 Windows の機能の有効化または                    |                                                                   |                             |                 |         |           |  |
| 無効化                                     | 整理 ▼ アンインストール 修復                                                  |                             |                 | III 🕶 🔞 |           |  |
|                                         | 名前                                                                | 発行元                         | インストール日         | サイズ     | バージョン     |  |
|                                         | E ACCEL Tools (8.13)                                              | ACCEL Corp.                 | 2014/11/04      | 25.7 MB | 1.0.0     |  |
|                                         | Adobe Acrobat Reader DC - Japanese                                | Adobe Systems Incorporated  | 2016/10/17      | 225 MB  | 15.020.20 |  |
|                                         | AuthenTec WinBio FingerPrint Software 64-bit                      | AuthenTec, Inc.             | 2012/10/12      | 8.75 MB | 3.4.1.101 |  |
|                                         | CUeditor43J for CUB-43USB-NFS                                     |                             | 2016/03/09      |         |           |  |
|                                         | 💬 Finger Zoom                                                     | FUJITSU LIMITED             | 2012/10/11      | 381 KB  | 2.0.0.0   |  |
|                                         | 🛃 FJ Camera                                                       | Sonix                       | 2012/10/11      |         | 6.0.1209. |  |
|                                         | 🙀 FJ Camera                                                       | Realtek Semiconductor Corp. | 2014/08/08      |         | 6.2.8400  |  |
|                                         | F-Launcher                                                        | FUJITSU LIMITED             | 2012/10/11      | 1.61 MB | 2.0.0.0   |  |
|                                         | 🗸 F-LINK                                                          | FUJITSU LIMITED             | 2012/10/11      | 5.32 MB | 2.2.0.0   |  |
|                                         | 🔀 Fujitsu BIOS Driver                                             | FUJITSU LIMITED             | 2012/10/11      | 1.34 MB | 1.1.0.0   |  |
|                                         | 🚰 Fujitsu Display Manager                                         | FUJITSU LIMITED             | 2012/10/11      | 851 KB  | 8.01.10.1 |  |
|                                         | 🖓 Fujitsu System Manager                                          | Fujitsu America, Inc.       | 2012/10/11      | 21.2 MB | 8.00.081  |  |
|                                         | 📀 Google Chrome                                                   | Google Inc.                 | 2015/01/07      |         | 53.0.278  |  |
|                                         | 📧 Inspirium辞書検索ライブラリ                                              | Fujitsu                     | 2012/10/11      | 1.16 MB | 2.0.8     |  |
|                                         | Intel(R) Network Connections Drivers                              | Intel                       | 2014/08/08      | 916 KB  | 17.3      |  |
|                                         | 3 Intel(R) SDK for OpenCL - CPU Only Runtime Package              | Intel Corporation           | 2014/08/08      |         | 2.0.0.371 |  |
|                                         | <                                                                 |                             |                 |         | >         |  |
|                                         | ACCEL Corp. 製品バージョン: 1.0.0<br>サイズ: 25.7 MB                        |                             |                 |         |           |  |

旧ACCEL Toolsをアンインストール

## [2] cunet\_dpinst.bat を実行します。

cunet\_dpinst.bat は開発ツールダウンロード http://www.departonline.jp/acceleng/dev\_uty.php のNo.240です。 ダウンロードして任意のフォルダーに展開してダブルクリックしてください。

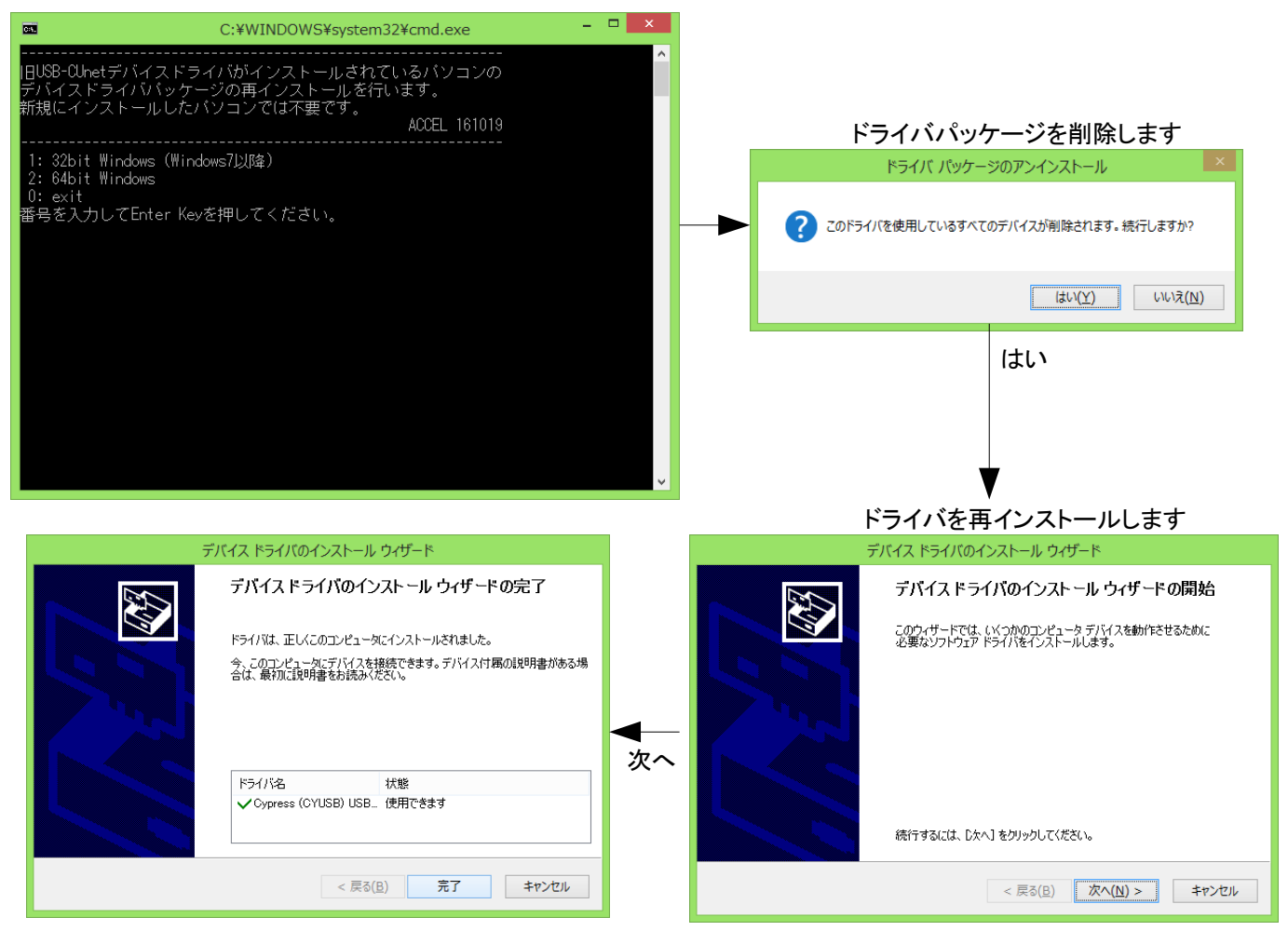

(途中で表示されるUACダイアログは省略しています)

## [3] 確認。 USB-CUnet2 または CUnet-UNTを接続して AccelフォルダのCUMON.EXEで各バージョン情報、 ファイルエクスプローラーで C:\Windows\System32\drivers\Cyload1.spt のタイムスタンプ を確認してください。

| MKY43 2008                                                                                                    |                                                                                                    |                                                                         |                                                                       |  |  |
|----------------------------------------------------------------------------------------------------|----------------------------------------------------------------------------------------------------|-------------------------------------------------------------------------|-----------------------------------------------------------------------|--|--|
| Option                                                                                                    |                                                                                                    |                                                                         |                                                                       |  |  |
| ROW MOVE     SA       O ADR     0       O SA     0       Image: Display to the second second se | OFST     ADR     LSB     VALUE       0     2000     2000     0       1     2001     2008     0       2     2002     2016     0       3     2003     2024     0       4     2004     2032     0       5     2005     2040     0 | EXECUTE<br>Start<br>My CUNET<br>Rate 12M SA                             | Stop     Reset       6     OWN     2                                  |  |  |
| VALUE TYPE     0       © Dec(+/-)     0       © Dec     1       © Hex     1       DEC VALUE SIZE     1                                                                                                    | 6 2006 2048 0<br>7 2007 2056 0<br>0 2008 2064 0<br>1 2009 2072 0<br>2 2010 2080 0<br>3 2011 2088 0<br>4 2012 2088 0                                                                                                    | MAIL<br>Between CUMON and I<br>MPC SA<br>Post String                    | MPCTop P( )                                                           |  |  |
| 0FFSET 1<br>C Wrd/Int 0FFSET 1<br>C Wrd/Int 0<br>0 C 1 2<br>0FFSET 2                                                                                                    | 5     2013     2104     0       6     2014     2112     0       7     2015     2120     0       0     2016     2128     0       1     2017     2136     0       2     2018     2144     0                                      | Receive String                                                          | Post<br>Request                                                       |  |  |
| C Lns C 2<br>C Lns C 2<br>C 2<br>C 2<br>C 2<br>C 2<br>C 2<br>C 2<br>C 2                                                                                                    | 3     2019     2152     0       4     2020     2160     0       5     2021     2168     0       6     2022     2176     0       7     2023     2184     0                                                                      | Between CUMON and I<br>Send String                                      |                                                                       |  |  |
| WRITE Writable Area   VALUE SIZE   © Dec © Byte   © Hex C Wrd/Int                                                                                                    | : My CUNET SA <sup>~</sup> SA+OWN-1<br>ADR VALUE<br>0000+0 0<br>Nit Number 2000 0N                                                                                                    | OUT Send SA   OUT Receive String                                        | Send Receive                                                          |  |  |
| SSR 0x0000 SCR 0x0531 CCTR 0x<br>CUnet MONitor ver 2.00 VID 0x0                                                                                                    | 0000 BCR 0x02C6 CCR MK<br>FE3 PID 0x1006 FW Ver                                                                                                    | Y43_v0 HTCR 0x0040 MR1CR 0x0000<br>2008 DLL Ver 2005 MFR (SA63) 00      | MSCR 0×0000   MESR 0×0000   MSRR 0×0000<br>00 00 00 00 00 00 CO (SAO) |  |  |
| ー<br>UMON.EXEのバージョン<br>2.00以降                                                                                                    | USB-CUnetのPID<br>0x1006                                                                                                    | usbcunet.dllのバージョン<br>2000番台                                            |                                                                       |  |  |
| USB-CUnetのVID<br>0x0FE3                                                                                                    |                                                                                                    | CUnetデバイスの⊐ード<br>USB-CUnetlはMKY40_v1<br>USB-CUnet2, CUnet-UNT/はMKY43_v0 |                                                                       |  |  |
| FirmWareのバージョン                                                                                                    |                                                                                                    |                                                                         |                                                                       |  |  |

FirmWareのバージョン USB-CUnetは1000番台 USB-CUnet2, CUnet-UNTは2000番台

| 🕼 I 🕞 🚯 👳 I                                                                                                    | driv                                                                                                    | /ers             |           | -         | ×          |  |  |
|----------------------------------------------------------------------------------------------------|----------------------------------------------------------------------------------------------------|------------------|-----------|-----------|------------|--|--|
| ファイル ホーム 共有                                                                                                    | 表示                                                                                                    |                  |           |           | ~ <b>?</b> |  |  |
| € ∋ ▼ ↑ 🎍 > PC )                                                                                                | - ローカル ディスク (C:) → Windows → Syster                                                                                                    | m32 → drivers    | v Ċ dr    | riversの検索 | Q,         |  |  |
| ☆ お気に入り                                                                                                    | 名前                                                                                                    | 更新日時             | 種類        | サイズ       | ^          |  |  |
| ダウンロード                                                                                                    | i cna.svs                                                                                                    | 2016/05/19 8:18  | システム ファイル | 550 KB    |            |  |  |
| デスクトップ                                                                                                    | CompositeBus.sys                                                                                                    | 2013/08/22 20:38 | システム ファイル | 36 KB     |            |  |  |
| <br>週 最近表示した場所                                                                                                  | s condrv.sys                                                                                                    | 2013/08/22 22:25 | システム ファイル | 42 KB     |            |  |  |
|                                                                                                    | Signature State Stat | 2013/08/22 21:43 | システム ファイル | 68 KB     |            |  |  |
| 👰 PC                                                                                                    | Cyload1.spt                                                                                                    | 2015/12/08 11:00 | SPT ファイル  | 6 KB      |            |  |  |
| ₩.                                                                                                    | CYUSB.sys                                                                                                    | 2010/11/29 16:51 | システム ファイル | 47 KB     |            |  |  |
| The second second second second second second second second second second second second second second second se | 🚳 dam.sys                                                                                                    | 2014/11/05 4:33  | システム ファイル | 57 KB     |            |  |  |
| 🚺 ダウンロード                                                                                                    | 🚳 dfsc.sys                                                                                                    | 2016/09/08 23:00 | システム ファイル | 135 KB    |            |  |  |
| 📜 デスクトップ                                                                                                    | 🚳 disk.sys                                                                                                    | 2016/01/21 7:40  | システム ファイル | 98 KB     |            |  |  |
| 1 </th <th>🚳 Diskdump.sys</th> <th>2013/08/22 21:43</th> <th>システム ファイル</th> <th>36 KB</th> <th></th>            | 🚳 Diskdump.sys                                                                                                    | 2013/08/22 21:43 | システム ファイル | 36 KB     |            |  |  |
| 📄 ピクチャ                                                                                                    | 🚳 Dmpusbstor.sys                                                                                                    | 2013/08/22 20:40 | システム ファイル | 13 KB     |            |  |  |
| 📔 ビデオ                                                                                                    | 🚳 dmvsc.sys                                                                                                    | 2013/08/22 20:37 | システム ファイル | 29 KB     |            |  |  |
| 🔰 ミュージック                                                                                                    | 🚳 drmk.sys                                                                                                    | 2014/10/29 11:47 | システム ファイル | 87 KB     |            |  |  |
| 🏜 ローカル ディスク (C:)                                                                                                | 🚳 drmkaud.sys                                                                                                    | 2014/10/29 12:58 | システム ファイル | 15 KB     |            |  |  |
|                                                                                                    | DTSU2P.DAT                                                                                                    | 2012/07/27 15:36 | DAT ファイル  | 2 KB      |            |  |  |
|                                                                                                    | DTSU2PParamEQ.DAT                                                                                                    | 2012/07/27 15:39 | DAT ファイル  | 1 KB      |            |  |  |
|                                                                                                    | 🚳 Dumpata.sys                                                                                                    | 2013/08/22 21:39 | システム ファイル | 33 KB     |            |  |  |
| 📬 ネットワーク                                                                                                    | 🚳 dumpfve.sys                                                                                                    | 2016/06/19 5:06  | システム ファイル | 71 KB     |            |  |  |
|                                                                                                    | log dumpsd.svs                                                                                                    | 2015/03/13 13:03 | システム ファイル | 151 KB    | ¥          |  |  |
| 359個の頃目 1個の頃目を運形 5.98 KB 目                                                                                      |                                                                                                    |                  |           |           |            |  |  |

2015/12/08以降の タイムスタンプ (改版で変ることがあります)